# Zoom の接続テスト

以下のサイトにアクセスし接続テストを実施ください

※必ず当日ご使用されるパソコン、タブレット端末等で、カメラとマイクご確認ください

#### 【パソコンの場合】

#### ①Zoom テストミーティングにアクセスします

https://zoom.us/test

②ミーティングテストの画面の「参加」をクリックします

| ミーティング       | テストに参加              |
|--------------|---------------------|
| テストミーティングに参加 | してインターネット接続をテストします。 |
| 参加           |                     |
|              |                     |

③初めて Zoom を利用する場合は Zoom アプリをインストー

#### ルします

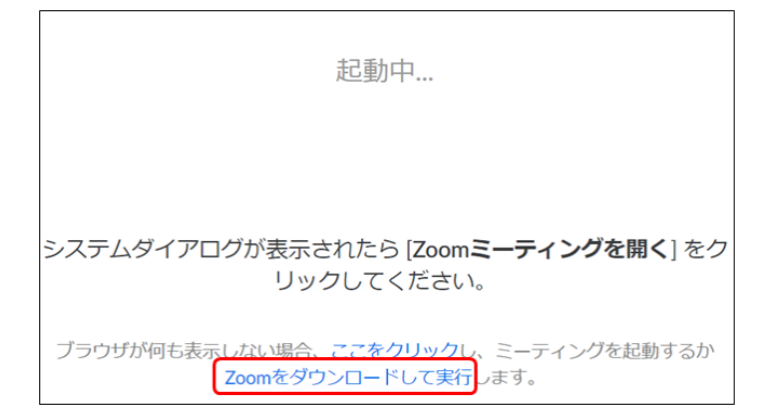

#### ④名前の設定をします。

名前の設定は以下のとおりとしてください。

「ジオパーク名\_区分のアルファベット\_名前」

例:島根半島·宍道湖中海\_J\_松江

※区分のアルファベット:

| 」事務局員   | JS 専門員   | G ガイド |
|---------|----------|-------|
| U 大学関係者 | S 小中高大学生 | 0 その他 |

| Zoom                                     | ×    |
|------------------------------------------|------|
| 名前を入力してください                              |      |
| (名前 ———————————————————————————————————— |      |
| ✓ 将来のミーティングのためにこの名前を記憶。                  | する   |
|                                          |      |
| ミーティングに参加 キャン                            | セル ) |
|                                          |      |

⑤カメラ映像を確認して「ビデオ付きで参加」ボタンをクリッ

# クします。

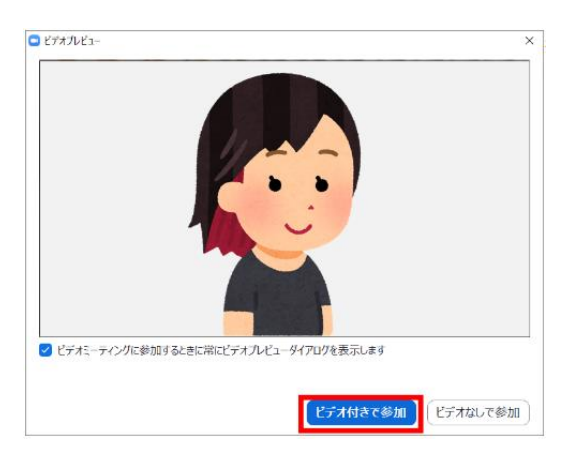

## **⑥スピーカーのテストを行います**

| 聞こえたら<br>「はい」を<br>クリック | スピーカーをテスト中<br>着信音が聞こえますか。            | 8                    |                         |
|------------------------|--------------------------------------|----------------------|-------------------------|
|                        | (はい) いいえ                             | 聞こえ)<br>ここをク<br>スピーナ | ない時は<br>リックして<br>) ーを切替 |
| スピーカー・                 | 1: スピーカー (Realtek High Definition Au |                      |                         |
| 出力レベル                  | L:                                   | _                    |                         |

#### ⑦マイクのテストを行う

| 自分の声が聞こえたら<br>「はい」をクリック | マイクをテスト中<br>から話をやめます、返答が聞こえ            | ©`<br>ますか。                     |
|-------------------------|----------------------------------------|--------------------------------|
|                         | はい しいえ                                 | 聞こえない時は<br>ここをクリックして<br>マイクを切替 |
| २२१७                    | 1: マイク (Realtek High Definition Audio) |                                |
| 入力レベル                   | ν:                                     | —                              |

# ⑧「コンピューターでオーディオに参加」ボタンをクリックし

ます

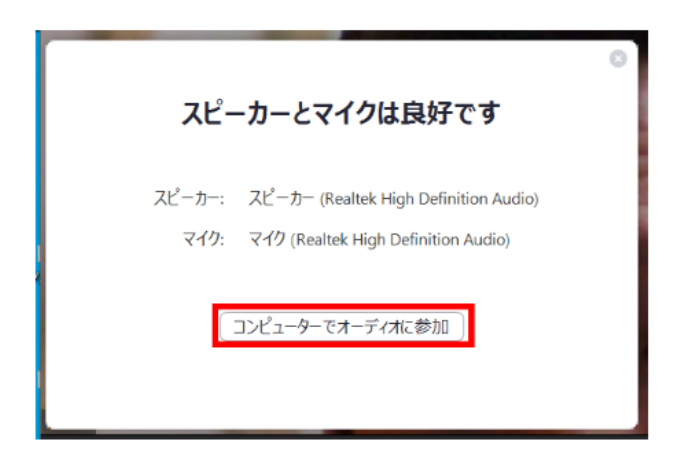

#### 9参加画面を確認する

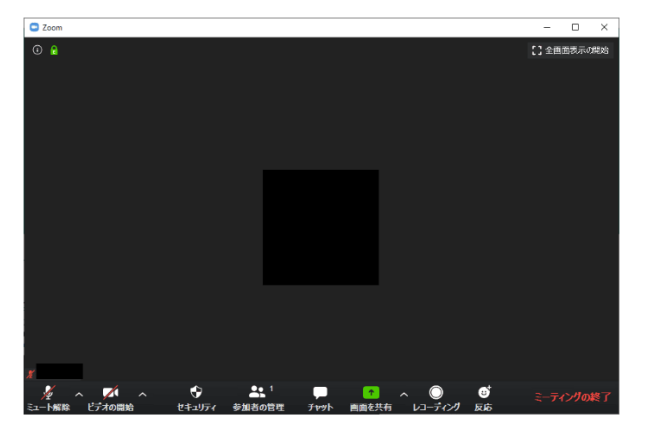

※バージョンによってはメニュー項目の一部がない場合もあります

- マイクマーク:マイクミュート(消音)、マイクミュート解除ができます。
- ビデオマーク: ビデオをオンやオフにできます。
- セキュリティ: ミーティングロック、待機室の有効化、画面共有、チャット、自 分自身の名前の変更などの設定ができます。
- 参加者の管理: 参加者の一覧表示や参加者への招待ができます。
- チャット : テキストチャットを行います。
- 画面の共有 : 自身のデバイスの画面を共有できます。
- レコーディング: ホストが許可をしている場合、レコーディングができます。
- 反応 : 「挙手」や「いいね」できます。
- ミーティングの終了: ミーティングを退出します。

#### 【スマートフォン・タブレットの場合】

#### ①「Zoom Cloud Meeting」をダウンロードします

アップル製品をご使用の方は「App store」、アンドロイドの 製品を使用の方は「Google play」から「Zoom Cloud Meeting」をダウンロードしてください

#### ②Zoom テストミーティングにアクセスします

https://zoom.us/test

③ミーティングテストの画面の「参加」をクリック後、「開

#### く」を選択します

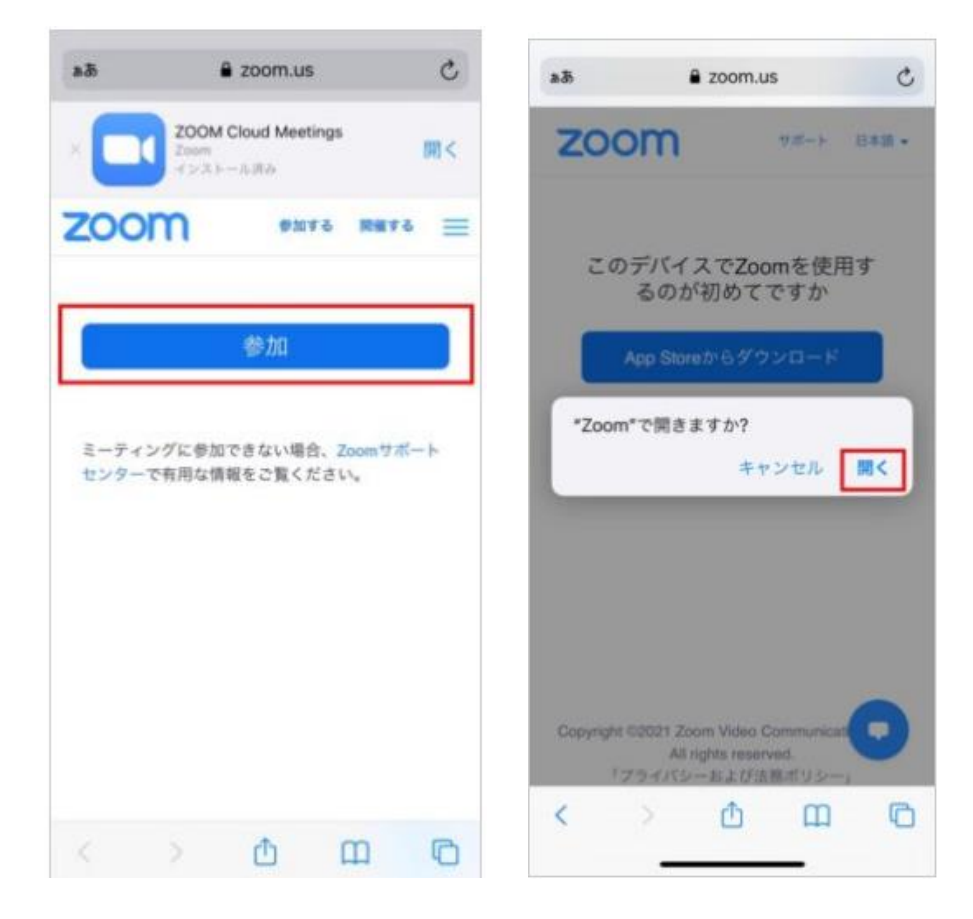

## ④名前の設定をします。

#### 名前の設定は以下のとおりとしてください。

# 「ジオパーク名\_区分のアルファベット\_名前」

例:島根半島·宍道湖中海\_J\_松江

※区分のアルファベット:

| 亅事  | 務局員   |              |                |            | JS 専門員   | G ガイド |
|-----|-------|--------------|----------------|------------|----------|-------|
| U 大 | 学関係   | 者            |                |            | S 小中高大学生 | 0 その他 |
|     | 8-8   | 7424         | <b>6 13 14</b> |            |          |       |
|     | 2102  |              | 1281           | 1          |          |       |
|     | キャンセノ | L            | 統行             |            |          |       |
|     | 1     |              | -              |            |          |       |
|     |       | Si€<br>≇L⊂N≢ | ŧ )            |            |          |       |
|     |       |              |                |            |          |       |
|     | あ     | か            | đ              |            |          |       |
| 3   | た     | な            | は              | 空白         |          |       |
| ABC | ŧ     | Þ            | 6              |            |          |       |
| ٢   | ~     | Þ            | ?!             | <b>成</b> 行 |          |       |
|     |       |              |                | Ŷ          |          |       |
|     | _     |              |                |            |          |       |

#### ⑤通知やデバイスへのアクセスを許可します

通知の許可はどちらでも構いませんが、カメラ・マイクのアクセス許可は必ず許可してください

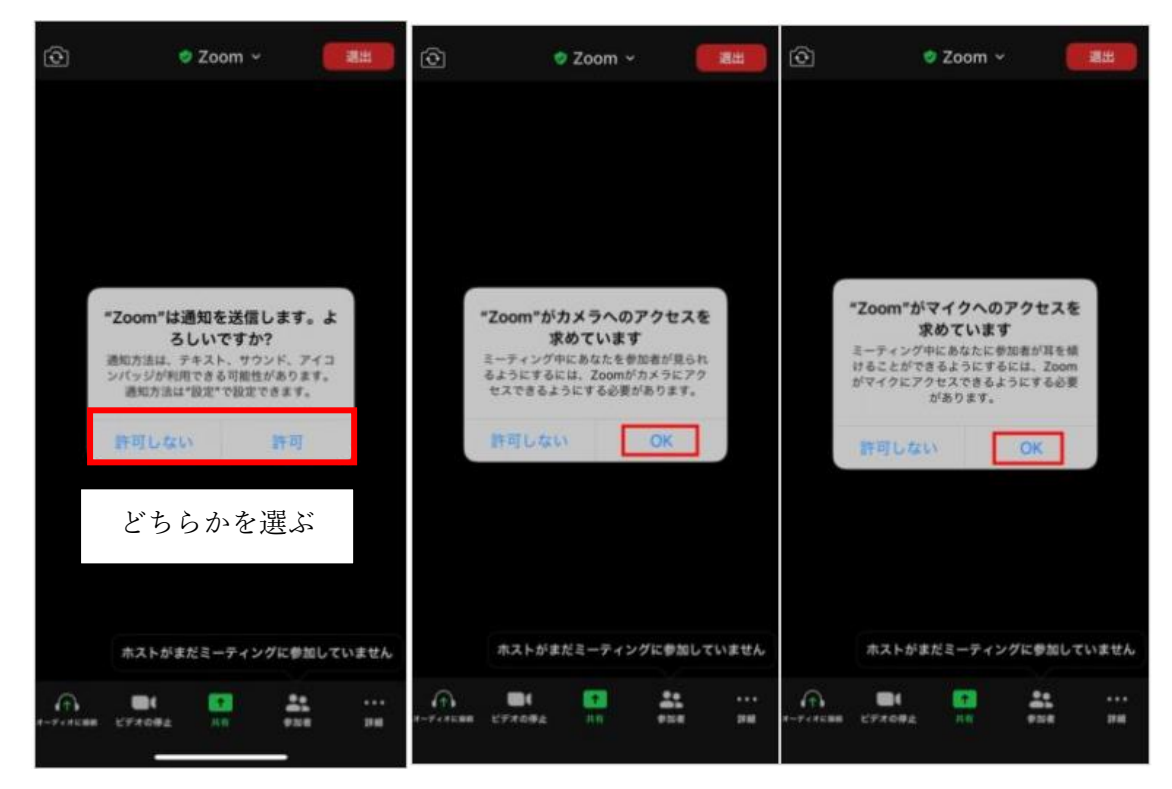

## ⑥「WiFi または携帯のデータ」をタップします

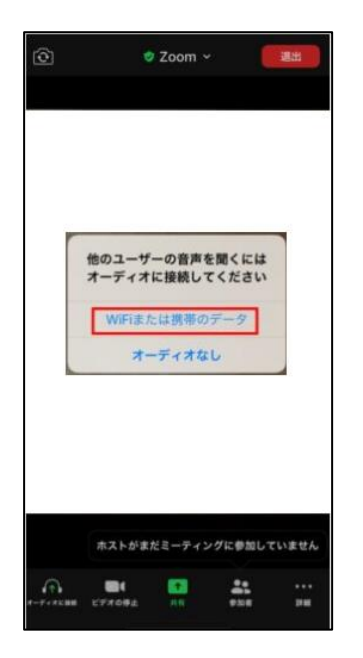

#### ⑦参加画面を確認する

| 0        | e            | Zoom ~ |       | 遇出    |
|----------|--------------|--------|-------|-------|
|          |              |        |       |       |
|          |              |        |       |       |
|          |              |        |       |       |
|          |              |        |       |       |
|          |              |        |       |       |
|          |              |        |       |       |
|          |              |        |       |       |
|          |              |        |       |       |
|          |              |        |       |       |
|          |              |        |       |       |
|          |              |        |       |       |
|          | Contractor   |        |       |       |
|          | ホストがま        | だミーティン | グに参加し | ていません |
| -Festens | ■4<br>ビデオの毎止 | 11 H   | -     |       |
|          |              |        |       |       |

※バージョンによってはメニュー項目の一部がない場合もあります

マイクマーク: マイクミュート (消音)、マイクミュート解除ができます。

- ビデオマーク: ビデオをオンやオフにできます。
- 画面の共有 : 自身のデバイスの画面を共有できます。
- 参加者の管理: 参加者の一覧表示や参加者への招待ができます。
- 詳細 : レコーディング、チャット、設定などが使用できます。
- 退出 : ミーティングを退出します。